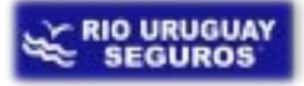

# LINK DE ACCESO AL SIS

#### http://riouruguay.appweb.com.ar/portal/

### Ingreso al portal SIS

Al cliquear en el link nos aparecerá la pantalla que vemos a continuación para loguear nuestro usuario:

| 🔀 Login   |               |
|-----------|---------------|
| Usuario:  | ]             |
| Password: |               |
|           | 🛛 🗸 🗸 Iniciar |

Ya ingresado el usuario y la contraseña cliquearemos en Iniciar.

Una vez dentro del mismo seleccionaremos el icono de Siniestros:

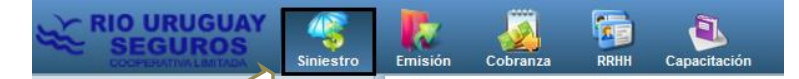

Al entrar en éste veremos un submenú donde elegiremos Ingreso.

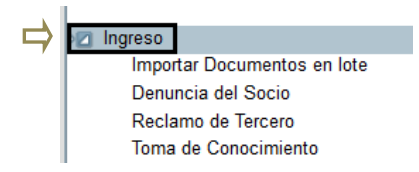

Esta acción nos desplegara otro submenú y optaremos por Denuncia del Socio (F133):

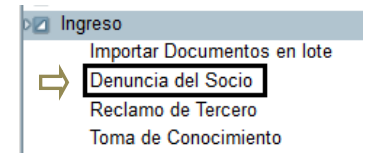

Dentro de *Denuncia del Socio* veremos la pantalla de búsqueda la cual cuenta con filtros que nos permiten localizar siniestros previamente ingresados. Y en la parte inferior de la misma las opciones de: *Buscar, Limpiar, Agregar*, como vemos en la imagen a continuación:

| Fecha Siniestro Desde                                     | 1                        | Fecha Siniestro Hasta | Î                            |
|-----------------------------------------------------------|--------------------------|-----------------------|------------------------------|
| N° Siniestro                                              |                          | Nº Póliza             |                              |
| segurado                                                  | Razón<br>Social/Apellido | Nombre                | P4                           |
| Agencia                                                   | Todos 💌                  | Usuario Creación      |                              |
| roductor de póliza<br>Código<br>rganizador<br>Organizador | Nombre/Razon Social      | P4                    |                              |
| Patente Asegurado                                         |                          | Patente de Tercero    |                              |
| Estado                                                    | Seleccionar              | N° Denuncia           |                              |
| Tipo Denuncia                                             | Denuncia Socio 🔹         |                       |                              |
|                                                           |                          |                       | 🔎 Buscar 💉 Limpiar 👍 Agregar |

Donde + Agregar nos permite el acceso al formulario de ingreso de denuncias.

Ahora sí, una vez dentro del mismo comenzaremos a completar los diferentes campos de datos:

# Primera Pestaña Características del Siniestro

Esta contempla:

- 🐱 Datos del siniestro
- < Datos del asegurado
- < Datos del vehículo asegurado
- < Lugar del siniestro
- < Características del siniestro
- < Tipo de siniestro Hecho Generador-
- ≼ Intervención
- Estimaciones

Es importante mencionar que hay tres campos que no son modificables una vez generado el número de siniestro, estos son:

- Fecha de ocurrencia y hora.
- < Localidad de ocurrencia.

URUGUA

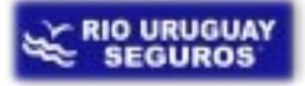

🐳 Número de póliza.

Los primeros datos solicitados serán las fechas, y la patente o la póliza el asegurado.

| CARACTERÍSTICAS DEL SINIESTRO | TESTIGOS DOCUMENTACION |                           |                             |
|-------------------------------|------------------------|---------------------------|-----------------------------|
| è SINIESTRO                   |                        |                           | <u> </u>                    |
| Fecha Siniestro               | Hora Siniestro         | N° Póliza 4 Patente       | 24                          |
| Fecha Denuncia                | Fecha Recepción        | Estado Tiempo Seleccionar | Horario 💿 Diurno 🔍 Nocturno |

Al cargar la patente o la póliza en el espacio indicado en la imagen previa el sistema lo reconocerá, lo relacionara con la fecha de siniestro ingresada, y si corresponde cobertura para la misma este cargara directamente tanto los datos de la persona como del vehículo asegurado. En el caso de que no haya póliza existente para dicho dominio nos dará aviso de *póliza inexistente*.

| interestro                 |                      | 4                                                     | þ |
|----------------------------|----------------------|-------------------------------------------------------|---|
| NO EXISTE POLIZA ASOCIADA  |                      |                                                       |   |
| Fecha Siniestro 16/06/2014 | Hora Siniestro 22:55 | N° Póliza 4 Patente HHD233 P 🗸                        |   |
| Fecha Denuncia             | Fecha Recepción      | Estado Tiempo Seleccionar   Horario O Diurno Nocturno |   |

En el caso de que no se relacione con una póliza vigente (ej.: Casos de no seguro) deberemos cargar todos los datos, del asegurado y del vehículo, por medio de *Agregar*. Esta acción también la llevaremos a cabo al momento de ingresar los datos del *conductor* si este *no es el asegurado* y no se encuentre por medio del filtro de búsqueda.

Al cliquear en *Agregar* se nos abrirá una ventana en la cual procederemos al ingreso de los correspondientes datos.

Cuando editamos una nueva persona debemos, primero, controlar que los datos de la denuncia se correspondan con los de la documentación presentada (DNI, licencia de conducir, etc.) para que así la misma quede cargada correctamente en la base de datos. Al ingresar tanto el nombre como el apellido debemos ingresarlos completos, por ejemplo si la persona tiene segundo nombre debemos escribirlo en su totalidad no solo la inicial. Debemos llenar la mayor cantidad de campos como sea posible para tener una base de datos correcta y completa.

*A modo de aclaración:* aquellas opciones que contienen un signo más en color verde deben ser cliqueadas una vez que completamos la información en los campos requeridos para que la misma quede registrada.

| Bazón Social/Anelikio     | SIN DATOS                         |        | Nombre               |                                 |  |
|---------------------------|-----------------------------------|--------|----------------------|---------------------------------|--|
| Dals emisor del documento | Argentina T.                      |        | Dais de nacionalidad | Argentina                       |  |
| Pais emisor del documento | Argenna                           |        | País de hacionalidad |                                 |  |
| Tipo Persona              |                                   |        | Sexo                 | seleccionar                     |  |
| Doc. Fiscal               |                                   |        | Doc. Personal        |                                 |  |
| Cond. Fiscal              | Consumidor Final                  |        | Inscripto Ganancias  | Seleccionar *                   |  |
| Vence Form AFIP           | 1                                 |        | Fec Nacimiento       | <u> </u>                        |  |
|                           |                                   |        |                      |                                 |  |
| Domicilio 0               |                                   |        |                      |                                 |  |
| Domicilio                 |                                   |        |                      |                                 |  |
| Razón Social/Apellido     | SIN DATOS                         |        | Nombre               |                                 |  |
| Localidad                 |                                   |        |                      |                                 |  |
| Codigo Postal             |                                   | Nombre |                      | 24                              |  |
| Secuencia CP              |                                   |        | Provincia            |                                 |  |
| País                      |                                   |        | Letras CP            |                                 |  |
| Calle                     |                                   | 1      | Nro Eleca            |                                 |  |
|                           |                                   | 1      |                      |                                 |  |
| Depto                     |                                   |        | Entre Calles         |                                 |  |
| Forma de Comunicación     |                                   |        |                      |                                 |  |
| Forma de Comunicación     | Seleccionar                       |        | Dato                 |                                 |  |
|                           |                                   |        |                      |                                 |  |
|                           |                                   |        |                      | 👆 Agregar Forma de Comunicación |  |
|                           | Forma de Comunicación             |        |                      | Dato                            |  |
|                           |                                   |        |                      |                                 |  |
| Relaciones de Personas    | Relaciones de Personas            |        |                      |                                 |  |
| Relacionado con           | Seleccionar *                     |        | Tipo de Relación     | Seleccionar *                   |  |
|                           |                                   |        |                      | L Annon Relation                |  |
|                           | Agregar Relación                  |        |                      |                                 |  |
|                           | Persona relacionada En calidad de |        |                      | En calidad de                   |  |
|                           |                                   |        |                      |                                 |  |
|                           |                                   |        |                      | Monator Country                 |  |
|                           |                                   |        |                      | M Guardar 🚫 Cancelar            |  |

Como utilizar el *filtro de búsqueda*:

Completando cualquiera de los campos podemos llevar a cabo la búsqueda. Una vez que cliqueamos en la opción *Buscar* se nos desplegaran todos los resultados, si encontramos el deseado lo seleccionamos y en el caso contrario saldremos de dicho filtro y procederemos como se explicó previamente por *Agregar*.

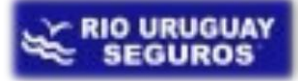

| Razón Social/Apellido | FLEITAS | Nombre      |  |
|-----------------------|---------|-------------|--|
| DNI/CUIT              |         |             |  |
| Doc. Personal         |         | Doc. Fiscal |  |

| 🔎 Buscar | 🔺 Limpia |
|----------|----------|
|----------|----------|

|              |                               |                      |               |             |                        | . Tam. Pag. 12 🔻      |
|--------------|-------------------------------|----------------------|---------------|-------------|------------------------|-----------------------|
| Acciones     | Razón Social/Apellido         | Nombre               | Doc. Personal | Doc. Fiscal | Domicilio              | Localidad             |
| $\checkmark$ | FLEITAS                       | ANIBAL RAMON         | 11139951      |             | FALUCHO 1245           | ZARATE                |
| ~            | FLEITAS                       | RICARDO JUAN DE DIOS |               |             | CALLE 113 NR0.2738 0   | POSADAS               |
| ✓            | FLEITAS                       | ELSA ESTHER          | 2802913       | 27028029131 | EST.CONCORDIA 150      | SAN JOSE DE FELICIANO |
| 1            | FLEITAS                       | ENRIQUE              | 1874757       | 20018747570 | CONCORDIA 160          | SAN JOSE DE FELICIANO |
| ✓            | FLEITAS DE OLIVIERI           | MARIA NELLY          | 6214914       |             | BO.100 VIVMZ.A-C10 0   | BELLA VISTA           |
| $\checkmark$ | FLEITAS                       | DANIEL HUGO          |               |             | LAINES 16              | VILLA MERCEDES        |
| ✓            | FLEITAS                       | REYNALDO ANTONIO     | 21568512      |             | 3ERA.SECC.DPTO.LAVAL 0 | GOYA                  |
| $\checkmark$ | FLEITAS                       | MIGUEL ANGEL         | 12595432      |             | CH.32-33 ED.64 ESC.1 0 | POSADAS               |
| 1            | FLEITAS                       | NORBERTO             |               |             | 9 DE JULIO S/N 0       | IGUAZU                |
| ×            | FLEITAS AMABELIA Y KATT JULIO |                      |               | 27032722399 | B.SAN CAYETANO M-42 0  | VILLA ANGELA          |
| 1            | FLEITAS MERARDO               | MACIEL               | 8001624       |             | FRANCIA 3102           | POSADAS               |
| ×            | FLEITAS                       | GERMAN               | 93343600      |             | MAIPU 735              | FORMOSA               |
| I I I        | / 57 🕨 🕨                      |                      |               |             |                        | [1-12/678             |

#### Lugar del siniestro:

El ingreso del mismo podemos realizarlo cargando los datos en uno de los dos campos remarcados en la imagen a continuación y seleccionando la lupa:

| 🎬 LUGAR DEL SINIE             | STRO |        |    |
|-------------------------------|------|--------|----|
| Localidad<br>Codigo<br>Postal | 3260 | Nombre | 24 |

O podemos directamente cliquear en la lupa lo que nos abrirá la pantalla del filtro de búsqueda para el cual se procede igual que con las personas.

En cuanto a *Características del Siniestro* es sencillo, simplemente seleccionaremos dentro de las opciones que nos da en los menús que despliega al clickear, o clickeando en Si o No cuando corresponda.

| E CARACTERISTICAS DEL SINIESTRO                                  | E CARACTERÍSTICAS DEL SINIESTRO                                            |
|------------------------------------------------------------------|----------------------------------------------------------------------------|
| Tipo Seleccionar. Colisión En Seleccionar. Colisión Seleccionar. | Tipo Seleccionar. Colisión En Seleccionar. Colisión Seleccionar.           |
| Servicio<br>Grúa ⊙ SI O No <b>≪</b>                              | Servicii Seleccionar.<br>Servicii School LA CARGA<br>Offue nega a Zaviento |
| Emergencia O Si O No 🐔<br>Médica                                 | Emergencia EN CADENA<br>Médica EXPLOSION                                   |
| Centro O Si O No 🗹                                               | Centro Incentio<br>Asistencial Inversion                                   |
| Inicia<br>Reclamo a O Si O No 🕈<br>Tercero                       | Inicia UATERAL<br>Rectamo a OTRO<br>Rectamo PoSTERIOR<br>Tercero ROBO      |
| Descripción<br>Siniestro                                         | VLELCO<br>Descripción<br>Siniestro                                         |

Hecho Generador (HG) se refiere a determinar qué tipo de siniestro es (codificación).

*Recordemos!!!* Una correcta selección del HG permite una correcta gestión del siniestro.

| HECHOS GENERADORES                                                                 | Ver detalle de coberturas 🕆 |
|------------------------------------------------------------------------------------|-----------------------------|
| RC                                                                                 |                             |
| Responsabilidad civil por daños a cosas                                            |                             |
| Responsabilidad Civil por lesiones a terceros transportados                        |                             |
| Lesiones/Muertes ocupante vehiculo asegurado hasta tercer grado de consanguineadad |                             |
| Responsabilidad Civil por lesiones a terceros no transportados                     |                             |

Dentro de los HG vamos a encontrar que hay opciones de *Subhechos* los cuales tienen como objeto poder clasificar y realizar estadísticas más ajustadas sobre los tipos de siniestros.

*Por ejemplo:* en el caso del robo de un auto estacionado debemos tildar Robo Total. Ahora si el hecho sucedió a Mano Armada acompañado de dicho Robo Total debemos tildar ambas opciones.

| Robo Parcial                  | Robo Total           |
|-------------------------------|----------------------|
| 🔲 Bandeja Porta Objeto        | 🔲 Robo a Mano Armada |
| 🔲 Batería                     |                      |
| Cubiertas                     |                      |
| Incendio Parcial              | Incendio Total       |
|                               | Incendio (20%)       |
|                               | Incendio (80%)       |
| Daño Parcial                  | Daño Total           |
| Cerradura                     | 🔲 Daño Total (20%)   |
| Cristales Laterales           | Daño Total (80%)     |
| Daño al Amparo del Robo Total |                      |
| 🔲 Daño por Granizo            |                      |
| Lunetas                       |                      |
| Parabrisas                    |                      |
| Ninguno de los anteriores     |                      |

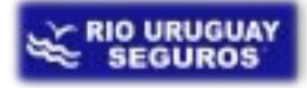

Por último:

| 🤱 INDIQUE SI HUBO INTERVENCIÓN           |                      | 1 |
|------------------------------------------|----------------------|---|
| Municipal 🔘 Si 🔘 No 🝼                    | Policial 🔘 Si 🔿 No 🝼 |   |
| Causa/ Penal 🔘 Si 🔘 No 🝼                 |                      |   |
| N° Secretaría                            | Dpto.Judicial        |   |
| % ESTIMACIONES                           |                      | 1 |
| % Responsabilidad del<br>Asegurado (##,# | #)                   |   |

En cuanto a la *estimación SIS* la lleva a cabo de manera automática por medio de la verificación de los siguientes datos: hecho generador, porcentaje de responsabilidad, y elementos cargados en las diferentes pestañas.

Las siguientes pestañas se irán habilitando según el HG que hayamos seleccionado.

| Denuncia Siniestro Sección Automo | tor                |            |        |          |               |  |
|-----------------------------------|--------------------|------------|--------|----------|---------------|--|
| CARACTERÍSTICAS DEL SINIESTRO     | VEHICULOS TERCEROS | LESIONADOS | BIENES | TESTIGOS | DOCUMENTACION |  |

#### Pestaña Vehículos Terceros

Por medio de *Agregar* ingresaremos los datos del tercero, la opción se utilizara tantas veces como vehículos de terceros haya involucrados. La utilización de esta pantalla se lleva a cabo de la misma manera que la de asegurado y conductor, teniendo los filtros de búsqueda o el *Agregar* en los casos que sea necesario.

Si en el hecho generador tildamos opciones de Responsabilidad Civil con Lesiones, entonces:

### Pestaña Lesionados

Donde por medio de *Agregar* ingresaremos a la pantalla donde se cargaran los datos correspondientes, como también las condiciones de la lesión y el lesionado.

El sistema cuenta con un **doble control de carga**, verificando que los hechos generadores seleccionados se correspondan con los datos cargados y viceversa.

*Por ejemplo* si seleccionamos el hecho generador de lesiones y luego no cargamos el lesionado, el sistema nos avisara largándonos error al momento de querer grabar el siniestro con un número definitivo.

Otras <u>*Pestañas*</u> que siempre aparecen en conjunto con la <u>*Primer Pestaña*</u> son las de: bienes y testigos, las cuales el procedimiento de carga es similar a todas las anteriormente explicadas.

En cuanto a *documentación* nos permite subir aquellos escaneos que queramos adicionar a la denuncia, como ser croquis o el carnet de conducir.

El croquis debe contener imágenes \*.gif, \*.png, \*.jpg, \*.jpng

Para subir el *croquis* optaremos en el Submenú de Ingresos por *Importar documento en lote*: donde seleccionaremos *Croquis*, y por medio de seleccionar ingresaremos a la carpeta donde se encuentran guardadas las imágenes, las seleccionaremos y por medio de Aceptar estas serán subidas.

Por lo cual:

| alores de la Carga                          |                                                                             |               |         |
|---------------------------------------------|-----------------------------------------------------------------------------|---------------|---------|
| Tipo Documento                              | Seleccionar                                                                 | *             |         |
| Sobreescribit                               | Seleccionar.<br>Alegatos                                                    |               |         |
| Cargar Documentos                           | Contestacion Demanda<br>Croquis<br>Fotos del Vehículo Asegurado<br>Pericias |               |         |
| Cargar Documentos                           | Recurso<br>Sentencia                                                        |               |         |
| <ul> <li>Lista Archivos cargados</li> </ul> |                                                                             |               |         |
| Acciones                                    | Tipo Documento                                                              | Nro Siniestro | Archivo |

Finalizada la carga de todos los datos al formulario otorgaremos nro de siniestro por medio de la opción de:

🛃 Guardar/Imprimir

*Guardar/Imprimir*, esta se encuentra en el margen derecho inferior del formulario. Además de otorgarnos el número de siniestro correspondiente nos mostrará los reclamos que se generaron a partir de la carga del mismo y el estado de cobertura técnica de cada uno y nos imprime el formulario el cual haremos firmar por el asegurado.

| Seguridad SIS                                                                                                    | +           | -          | a second second                     |               | _                     | -                     |                  | -         |                 |
|----------------------------------------------------------------------------------------------------|-------------|------------|-------------------------------------|---------------|-----------------------|-----------------------|------------------|-----------|-----------------|
| uat.sis.ru5.com.ar/siniestro/                                                                                            |             |            |                                     |               |                       |                       | 🚖 ⊽ C 🔠 + Google |           | ₽ ♦             |
| ub Menus v0.5.3-1                                                                                                    | «           | Resumen de | Reclamos                            |               |                       |                       |                  |           |                 |
| <ul> <li>Administración</li> <li>Administración Comunes</li> <li>Ingreso</li> <li>Importar Documentos en lote</li> </ul> | El<br>Ver d | número de  | e <mark>siniestro generado</mark> ( | es: 500212    | Fuera de Cobertura    | Financiera <u>ठ</u> े |                  |           |                 |
| Denuncia del Socio                                                                                                    |             | Acciones   | Nº Reclamo en siniestro             | Fecha Reclamo | Hecho Generador       | Tipo Reclamo          | Objeto Reclamo   | Cobertura | Conclusión      |
| Reclamo de Tercero<br>Gestión                                                                                            | Ξ           | 6          | 1                                   | 28/03/2014    | Responsabilidad civil | Potencial             | Vehículo         | AB        | Riesgo cubierto |

Al mismo tiempo de mostrar la pantalla dará la opción de abrir un documento con la carga realizada, la misma tiene un formato PDF.

Debe abrirse la misma y seleccionar la opción de imprimir dos copias, la primera copia es la que debe firmar el socio/denunciante y completar el croquis correspondiente.

La segunda copia es para entregar al denunciante. Luego con la denuncia firmada y con el croquis completo deberá escanear el mismo para subirlo al sistema (ver Importar documento en lote).

La copia original deberá ser enviada a Casa Central dentro de los dos días siguientes de ingresado el siniestro.

# IMPORTANTE

*Guardar Borrador* no otorga número de siniestro, solo guarda lo ingresado hasta ese momento con el fin de poder continuar la carga en otro momento.-

Una vez realizadas todas las acciones previas, damos por terminado el ingreso del siniestro.